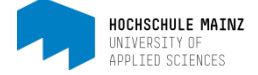

## STARTSEITE VON OPENOLAT

Die Startseite von OpenOLAT ist Ihr persönlicher Bereich. Beim ersten Einloggen als Studierende(r) des ersten Semesters, landen Sie im Bereich "Meine Kurse".

|                                                 |         |       |         |                  |                    |         |  |                | (1)       |  |
|-------------------------------------------------|---------|-------|---------|------------------|--------------------|---------|--|----------------|-----------|--|
|                                                 | ∞ Infos | Kurse | Gruppen | Einführung in  🕷 |                    |         |  |                | o 🚳 -     |  |
|                                                 | Favori  | ten   |         | Meine Kurse      | Beendet            | Katalog |  | Suchen         | U         |  |
|                                                 |         |       |         |                  | 10 Einträge        |         |  | <b>▼</b> • ↓≟• |           |  |
| Einführung in die BWL // 128-2388 // Mustermann |         |       |         |                  | 🛗 Sommersemester 2 | 020 🗖   |  |                |           |  |
|                                                 |         |       |         |                  |                    |         |  | Infoseite      | starten > |  |

In der Menü-Leiste ganz rechts (1) finden Sie ein schwarz hinterlegtes Menü, wo Sie persönliche Werkzeuge, sowie Konfigurationseinstellungen vornehmen können.

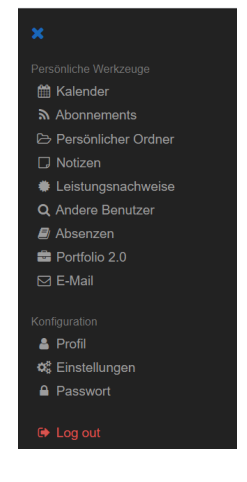

## 1 Persönliches Profil

Ihr persönliches Profil finden Sie ganz rechts in der Menü-Leiste (1). In der Unterkategorie Konfiguration finden Sie die Auswahl "Profil".

Innerhalb Ihres Profils befinden sich Ihre persönlichen Daten, die Sie auch, wenn es gewünscht wird, anderen OpenOLAT-Nutzer anzeigen können. Diese erscheinen dann auf einer digitalen Visitenkarte. Um die Visitenkarte zu gestalten, klicken Sie auf "Meine Visitenkarte" (2). Die Daten, die Sie in das erscheinende Formular eintragen, sind solange für andere OpenOLAT-Nutzer unsichtbar, bis Sie diese mit einem Haken im Auswahlfeld versehen haben.

|                                                 |                                                |                                                   |                                                             |                   |             | APPLIED SC     |
|-------------------------------------------------|------------------------------------------------|---------------------------------------------------|-------------------------------------------------------------|-------------------|-------------|----------------|
| ∞ Infos K                                       | urse Gruppen E                                 | iinführung in 📕                                   |                                                             | • 1/2             | ⊖ ?         | <b>@</b> -     |
|                                                 |                                                |                                                   |                                                             |                   |             |                |
| Geben Sie im untenst<br>sollen. Dort finden Sie | tehenden Formular Ihre<br>e auch die Vorschau. | persönlichen Daten an. Unter "Meine Visitenkarte" | bestimmen Sie mit Hilfe der Check-Boxen welche Einträge auf | f Ihrer Visitenka | rte erschei | nen            |
|                                                 |                                                | rofil                                             | Maina Visitarkata                                           | (2)               |             |                |
|                                                 | F                                              |                                                   | Meille Visitelikalte                                        | (-/               |             |                |
| Personalien                                     | -                                              |                                                   | 1                                                           |                   |             | <b>3</b> Hilfe |
|                                                 | Benutzername                                   |                                                   |                                                             |                   |             |                |
|                                                 | * Vorname                                      | Mira                                              | •                                                           |                   |             |                |
|                                                 | * Nachname                                     | Bella                                             |                                                             |                   |             |                |
|                                                 | * E-Mail                                       | mira.bella@students.hs-mainz.de                   |                                                             |                   |             |                |

Erfahrungsgemäß ist es sinnvoll den vollständigen Namen und die E-Mail-Adresse anzeigen zu lassen, sodass bspw. die Lehrenden Sie erreichen können. Auch ein Profilbild könnte in diesem Kontext sinnvoll sein.

## 2 Einstellungen

Ebenfalls in der oben genannten Unterkategorie "Konfiguration" finden Sie die Auswahl "Einstellungen".

| System                      | WebDAV                                                                                                    | Instant-Messaging | Nutzungsbedingungen | Benutzerdaten |         |
|-----------------------------|----------------------------------------------------------------------------------------------------|-------------------|---------------------|---------------|---------|
| lgemeine Systemeinstellunge | en                                                                                                    |                   |                     |               | O Hilfe |
| Benutzernar                 | ne                                                                                                    |                   |                     |               |         |
| Rollen Benutzer             |                                                                                                    |                   |                     |               |         |
| Sprache Deutsch             |                                                                                                    |                   |                     |               | (1)     |
| E-Mail-Benachrichtigu       | ng täglich                                                                                                    |                   |                     |               |         |
| E-Mail Versa                | E-Mail Versand<br>© E-Mails an das interne OpenOlat Postfach zustellen<br>© E-Mails an das interne OpenOlat Postfach und die Adresse studi3@hs-mainz.de zustellen (2) |                   |                     | 2)            |         |
| Zeichensatz für Downlo      | ad UTF-8                                                                                                    |                   |                     |               | ~       |
|                             | Speichern Abbrechen                                                                                                    |                   |                     |               |         |
| ezielle Systemeinstellungen |                                                                                                    |                   |                     |               | O Hilfe |
|                             |                                                                                                    |                   |                     |               |         |

In den Systemeinstellungen kann die Sprache (Neustart erforderlich) eingestellt werden. (1) Weiterhin haben Sie hier die Möglichkeit Einstellungen zur E-Mail-Benachrichtigung für Abonnements vorzunehmen. Sie können festlegen in welchem Zeitabstand Sie benachrichtigt werden wollen. (2) Standardmäßig werden E-Mails, die Ihnen aus OpenOLAT geschickt werden, gleichzeitig an Ihre Hochschul-E-Mailadresse weitergeleitet.

Die E-Mails finden Sie ganz oben rechts in der Menü-Leiste in Ihren persönlichen Werkzeugen. Alle E-Mails die aus OpenOLAT an Sie versandt werden, finden Sie im Menüpunkt *E-Mails* unter *Eingang*. Alle von Ihnen aus OpenOLAT versandten E-Mails im Menüpunkt E-Mails unter *Gesendet*.

HOCHSCHULE MAINZ

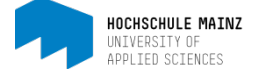

Ferner können Sie auch unter *Konfiguration > Einstellungen* festlegen, auf welche Werkzeuge Sie schnell zugreifen möchten. Diese erscheinen dann als Symbol auf der blauen Leiste oben ganz rechts. Wir empfehlen z. B. das Werkzeug E-Mail dort zu platzieren.

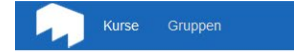

Bei diesbezüglichen Fragen oder Problemen wenden Sie sich bitte an das Team von Medien & Lehre.

https://hs-mz.de/mul

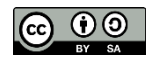

Q

• 00 0 8